## Как самостоятельно отслеживать позицию в очереди

Для того чтобы посмотреть очередь в детский сад в РИС ДДО, необходимо в любом браузере в адресную строку ввести адрес сайта (<u>https://belgorod.vsopen.ru/</u>).

Вход на сайт осуществляется через кнопку «Войти» по логину и паролю от портала «Госуслуг». Для входа должна быть подтвержденная учётная запись на портале «Госуслуг» (СНИЛС, номер телефона и адрес электронной почты).

Для того чтобы отследить позицию заявления, необходимо выбрать форму на главной странице сайта и нажать на неё. Например, «Детские сады», далее «Поиск детского сада».

| ДЕТСКИЕ САДЫ  | школы     | ПРОФЕССИОНАЛЬНОЕ ОБРАЗОВАНИЕ | кружки и секции        | отдых и оздоровление                       |                 |          |
|---------------|-----------|------------------------------|------------------------|--------------------------------------------|-----------------|----------|
| Поиск детс    | кого сада |                              |                        |                                            |                 |          |
| Район поиска  |           |                              | Номер или часть назван | ния детского сада                          |                 |          |
| г. Старый Ос  | кол       | ~                            | "Little Star"          |                                            | Списком         | на карте |
| Расширенн     | ный поиск | Най                          | іти Сбросит            | р параметры                                |                 | ~        |
| Наименован    | ие        |                              | Номер                  | Адрес                                      |                 |          |
| "Little Star" |           |                              |                        | Белгородская обл., г. Старый Оскол,<br>122 | ул. Мирная, кв. | >        |

Найти нужный детский сад и перейти на страницу учреждения, затем нажать на кнопку «Очередь».

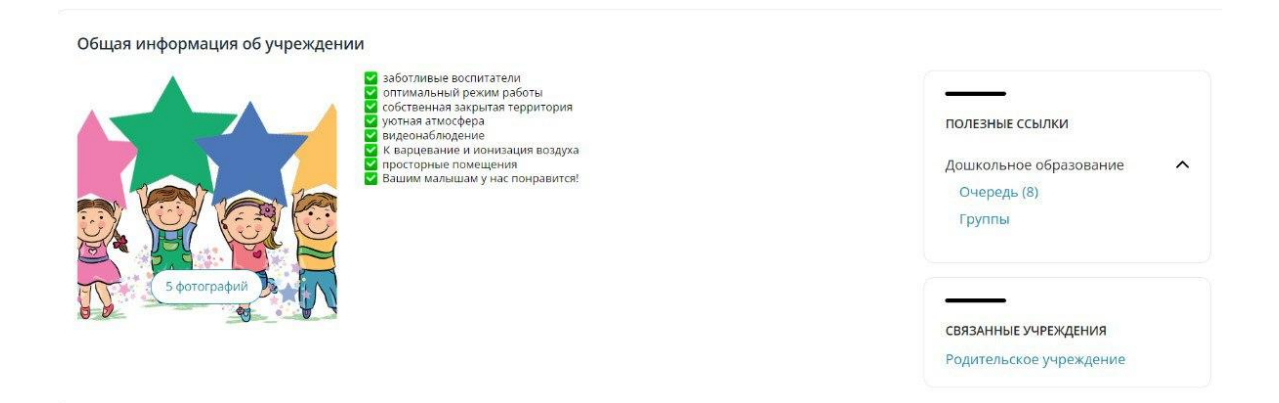

В появившемся окне нужно ввести возраст ребенка на 31 декабря текущего года, выбрать отметку «учитывать заявление по всем предпочтительным ДОО», «показывать с заявлениями на перевод» и в поиске указать номер заявления. В графе «позиция» будет указан номер очереди.

## Список заявлений на поступление в детский сад

| Введите №, № ЕПГУ, статус или код льготы | Возраст | (года)        | Укажите дату        |                              |   |
|------------------------------------------|---------|---------------|---------------------|------------------------------|---|
| 23530364                                 | 2       | 3             | 31.12.2024          | По всем предпочтительным ДОО | ~ |
| Гочная или желаемая дата с - по          |         |               |                     |                              |   |
| 01.09.2024 — 01.09.2024                  |         |               |                     |                              |   |
| Показывать с заявлениями на перевод      | Учи     | тывать желаем | ую дату поступления |                              |   |
|                                          |         |               |                     |                              |   |
|                                          |         |               |                     |                              |   |
|                                          |         |               |                     |                              |   |

## Список заявлений на поступление в детский сад

| Введите №, № | ЕПГУ, статус или ко | д льготы | Возраст (года)  | Укажит              | е дату                        |                  |                    |                  |
|--------------|---------------------|----------|-----------------|---------------------|-------------------------------|------------------|--------------------|------------------|
| 23530364     |                     |          | 2               | 3 31.12             | 2024                          | По всем предпочт | ительным ДОО       | ~                |
| Гочная или ж | елаемая дата с - по |          |                 |                     |                               |                  |                    |                  |
| 01.09.2024   | - 01.09.202         | 24       |                 |                     |                               |                  |                    |                  |
|              |                     |          |                 |                     |                               |                  |                    |                  |
|              |                     |          | Найти           | Сбра                | осить параметры               |                  |                    |                  |
| озиция       | Тип                 | Номер    | Найти<br>Статус | Сбра<br>Дата подачи | осить параметры<br>Тип подачи | Код<br>Льготы    | Преимуць,<br>право | Желаемая<br>дата |